### **BAB V**

# **IMPLEMENTASI DAN PENGUJIAN**

### 5.1 HASIL IMPLEMENTASI

Pada tahap ini, penulis mempraktikkan temuan desain dari bab sebelumnya untuk membuat sistem dengan menggunakan Microsoft Visual Studio dan database db\_administrasi, implementasi perancangan aplikasi administrasi SMP Pelita Raya Jambi menghasilkan hasil sebagai berikut:

#### 5.1.1 Implementasi Rancangan Input

Implementasi ini merupakan hasil dari rancangan *input* (masukan yang ada pada bab sebelumnya yang mana akan menghasilkan *output* (keluaran), Berikut implementasi rancangan *input* :

## 1. Implementasi halaman login

Halaman login merupakan akses untuk melakukan login agar bisa masuk kedalam program sebagai admin. Implementasi halaman login dapat dilihat pada gambar 5.1.

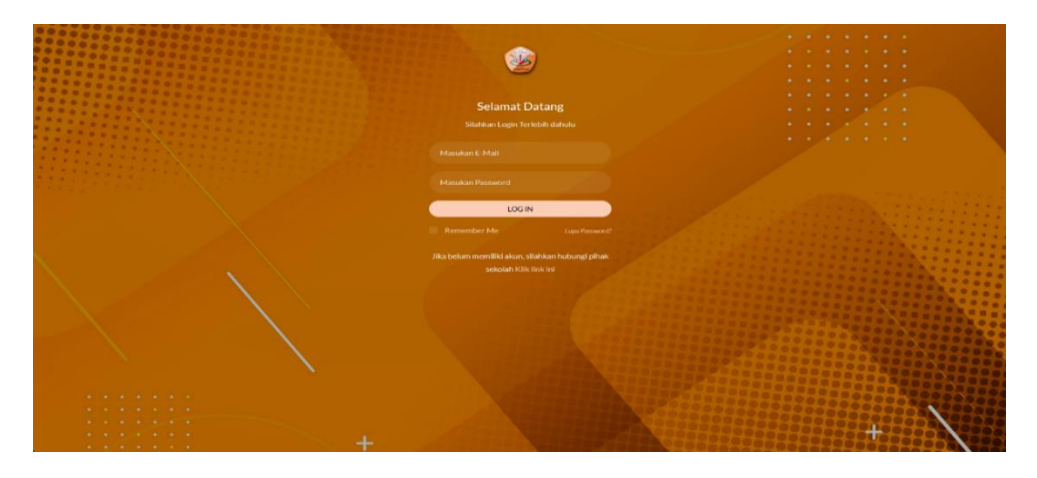

Gambar 5.1 Tampilan halaman login

## 2. Implementasi halaman data siswa

Halaman data siswa merupakan halaman untuk mlihat data siswa yang ada disekolah SMP Pelita Raya Jambi. Implementasi halaman data siswa dapat dilihat pada gambar 5.2

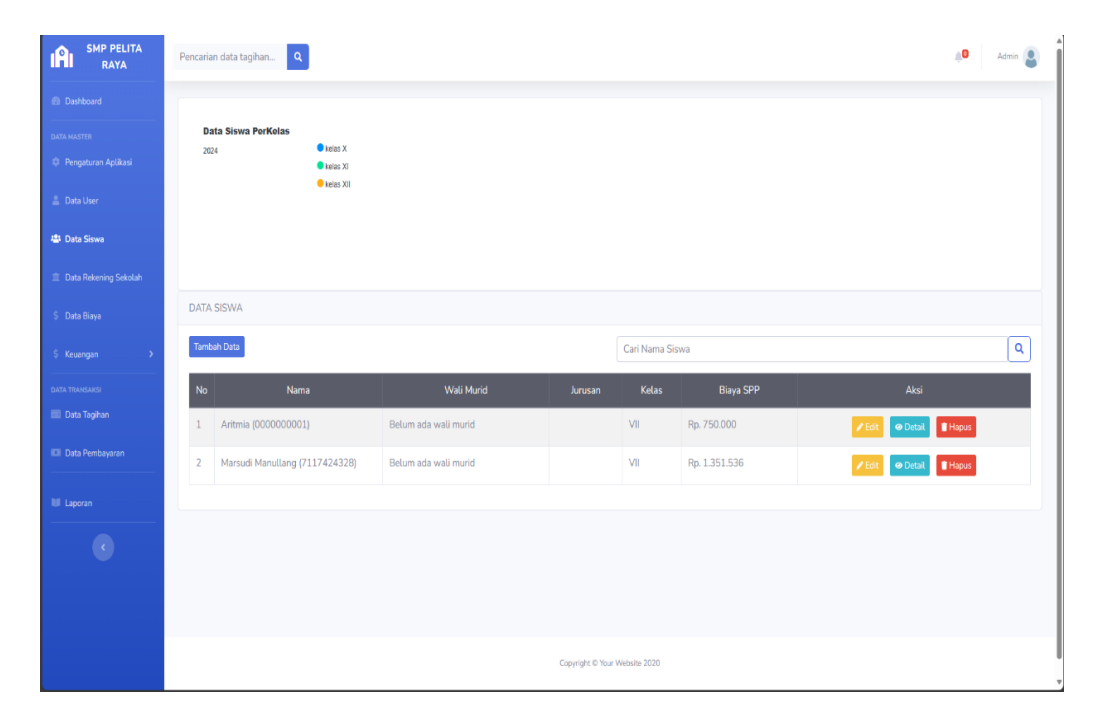

Gambar 5.2 Tampilan halaman data siswa

## 3. Implementasi halaman tambah data siswa

Halaman tambah data siswa merupakan halaman untuk mengedit atau menambah data siswa yang sudah ada di database dan ingin datanya di rubah atau ditambah. Implementasi halaman edit data siswa dapat dilihat pada halaman gambar berikut 5.3

| SMP PELITA<br>RAYA 1    | Pencarian data tagihan Q |                               | 🔎 Admin 💄 |
|-------------------------|--------------------------|-------------------------------|-----------|
| Dashboard               | FORM DATA SISWA          |                               |           |
| DATA MASTER             |                          |                               |           |
| Pengaturan Aplikasi     | NISN                     |                               |           |
| 🛔 Data User             | Nama                     |                               |           |
| 😃 Data Siswa            |                          |                               |           |
| 🏛 Data Rekening Sekolah | No Telp                  |                               |           |
| \$ Data Biaya           |                          |                               |           |
| \$ Keuangan >           | Alamat                   |                               |           |
| data transaksi          |                          |                               |           |
| 📰 Data Tagihan          |                          |                               | A         |
| 💷 Data Pembayaran       | Kelas                    | Angkatan                      |           |
|                         | VII                      | ~ 2020                        | Ÿ         |
| MI Laporan              |                          |                               | SIMPAN    |
| •                       |                          |                               |           |
|                         |                          | Copyright © Your Website 2020 |           |

Gambar 5.3 Tampilan Halaman Tambah Data Siswa

# 4. Implementasi halaman data biaya

Halaman data biaya merupakan halaman untuk melihat daftar total biaya yang tersedia. Implementasi halaman tambah guru dapat dilihat pada gambar 5.4

| SMP PELITA<br>RAYA 1         | Pencarian data tagihan | ٩            |                  |              | 🔎 Admin 🚨      |
|------------------------------|------------------------|--------------|------------------|--------------|----------------|
| Dashboard                    | DATA BIAYA             |              |                  |              |                |
| DATA MASTER                  | Tambah Data            |              |                  | Cari Data    | ٩              |
| 🚊 Data User                  | No                     | Nama Tagihan |                  | Jumlah       | Aksi           |
| 🖶 Data Siswa                 | 1 SPP                  |              | Rp. 250.000      |              | 🖍 Edit 📲 Hapus |
| 🏦 Data Rekening Sekolah      |                        |              |                  |              |                |
| \$ Data Biaya                |                        |              |                  |              |                |
| \$ Keuangan >                |                        |              |                  |              |                |
| Data Transaksi  Data Tagihan |                        |              |                  |              |                |
| 💷 Data Pembayaran            |                        |              |                  |              |                |
| 💵 Laporan                    |                        |              |                  |              |                |
|                              |                        |              |                  |              |                |
|                              |                        |              |                  |              |                |
|                              |                        |              |                  |              |                |
|                              |                        |              | Copyright © Your | Website 2020 |                |

Gambar 5.4 Tampilan halaman data biaya

## 5. Implementasi halaman edit data biaya

Halaman edit data biaya merupakan halaman untuk mengedit data biaya yang sudah ada di database dan ingin datanya di rubah. Implementasi halaman edit guru dapat dilihat pada gambar 5.5

| SMP PELITA<br>RAYA 1         | Pencarian data taghan Q                           | Admin 💄 |
|------------------------------|---------------------------------------------------|---------|
| Dashboard                    | FORM DATA BIAYA                                   |         |
| DATA MASTER                  | Nama Biaya (Jika SPP: bi dengan tahun ajaran)     |         |
| Pengaturan Aplikasi          | βpp                                               |         |
| 🚊 Data User                  | Jumlah Blaya (ika SPP, ki dengan nominal bulanan) |         |
| 🕮 Data Siswa                 | 250000<br>Kitosed                                 |         |
| Data Rekening Sekolah        | SPP                                               | ~       |
| \$ Data Biaya                |                                                   | PDATE   |
| \$ Keuangan >                |                                                   | UAIL    |
| Data TRANSAKSI  Data Tagihan |                                                   |         |
| Data Pembayaran              |                                                   |         |
|                              |                                                   |         |
| Laporan                      |                                                   |         |
|                              |                                                   |         |
|                              |                                                   |         |
|                              |                                                   |         |
|                              | Copyright & Your Website 2020                     |         |

Gambar 5.5 Tampilan halaman edit data biaya

## 6. Implementasi halaman data pemasukan

Halaman tambah data pemasukan merupakan halaman untuk melihat dan mengedit data pemasukan yang sudah ada di database. Implementasi halaman

| IAI RAYA | Pencarian data taghan. 9 Adam 🔮 |                  |                     |             |                |  |  |  |  |  |  |  |
|----------|---------------------------------|------------------|---------------------|-------------|----------------|--|--|--|--|--|--|--|
|          | DATA                            | PEMASUKAN        |                     |             |                |  |  |  |  |  |  |  |
|          | Tamt                            | Torelad Data     |                     |             |                |  |  |  |  |  |  |  |
|          | No                              | Nama Biaya       | Jumlah              | Tanggal     | Aksi           |  |  |  |  |  |  |  |
|          | 1                               | Shih             | Rp. 250.000         | 07-Mar-2024 | Cdit Hapus     |  |  |  |  |  |  |  |
|          | 2                               | Dana BOS         | Rp. 1.100.000       | 07-Mar-2024 | Fdit Hapus     |  |  |  |  |  |  |  |
|          | 3                               | Dana BOS Reguler | Rp. 165.000.000     | 07-Mar-2024 | Fdit Hapus     |  |  |  |  |  |  |  |
|          | 4                               | Dana BOS Kinerja | Rp. 120.000.000     | 07-Mar-2024 | ✓ Edit 🛊 Hapus |  |  |  |  |  |  |  |
|          | 5                               | Uang Tahunan     | Rp. 480.000         | 07-Mar-2024 | Edit Hapus     |  |  |  |  |  |  |  |
|          |                                 |                  |                     |             |                |  |  |  |  |  |  |  |
|          |                                 |                  |                     |             |                |  |  |  |  |  |  |  |
|          |                                 |                  |                     |             |                |  |  |  |  |  |  |  |
|          |                                 |                  |                     |             |                |  |  |  |  |  |  |  |
|          |                                 |                  |                     |             |                |  |  |  |  |  |  |  |
|          |                                 |                  |                     |             |                |  |  |  |  |  |  |  |
|          |                                 |                  | Copyright © Your We | ssilte 2020 |                |  |  |  |  |  |  |  |

tambah siswa dapat dilihat pada gambar 5.6

Gambar 5.6 Tampilan halaman data pemasukan

## 9. Implementasi halaman edit data pemasukan

Halaman edit data pemasukan merupakan halaman untuk mengedit data pemasukan yang sudah ada didalam database dan ingin datanya di rubah. Implementasi halaman edit data pemasukan dapat dilihat pada gambar 5.7

| SMP PELITA<br>RAYA    | Pencarian data tagihan Q      | 🔎 Admin 🙎 |
|-----------------------|-------------------------------|-----------|
| Dashboard             | FORM DATA PEMASUKAN           |           |
| DATA MARTER           | Nama Biaya                    |           |
| Pengaturan Apukasi    | Jaros BOS Kineeja             |           |
| 🛔 Data User           | lumlah Biaya                  |           |
| (B) Data Siswa        | 12000000                      |           |
| Data Rokening Sokolah |                               | UPDATE    |
| \$ Dota Bloya         |                               |           |
| \$ Keuangan >         |                               |           |
| DATA TRANSAKSI        |                               |           |
| 📖 Data Taghan         |                               |           |
| ICII Data Pembayaran  |                               |           |
| III Laporan           |                               |           |
| •                     |                               |           |
|                       |                               |           |
|                       |                               |           |
|                       | Copyright © Yoor Website 2020 |           |

Gambar 5.7 Tampilan halaman edit data pemasukan

10. Implementasi Halaman data Pengeluaran

Halaman pengeluaran merupakan halaman untuk melihat dan mengubah data pengeluaran yang ada di database. Implementasi halaman tambah data pengeluaran dapat dilihat pada gambar 5.8.

| SMP PELITA<br>RAYA                   | Pencarian data   | tagihan Q       |                          |             | 40 Admin       |  |  |  |  |  |
|--------------------------------------|------------------|-----------------|--------------------------|-------------|----------------|--|--|--|--|--|
| Dashboard                            | DATA PENGELUARAN |                 |                          |             |                |  |  |  |  |  |
| DATA MASTER<br>© Pengaturan Aplikasi | Tanduh Data      |                 |                          |             |                |  |  |  |  |  |
| 🏯 Data User                          | No               | Nama Biaya      | Jumlah                   | Tanggal     | Aksi           |  |  |  |  |  |
| P Data Siswa                         | 1 Peni           | ngkatan SDM     | Rp. 20.000.000           | 07-Mar-2024 | ZEdit Hapus    |  |  |  |  |  |
| Data Rekening Sekolah                | 2 Sarp           | oras            | Rp. 110.084.390          | 07-Mar-2024 | Fidit Tapus    |  |  |  |  |  |
| Data Biaya                           | 3 Ekst           | rakulikuler     | Rp. 3.000.000            | 07-Mar-2024 | Z Edit         |  |  |  |  |  |
| Keuangan >                           | 4 Gaji           | Guru & Karyawan | Rp. 2.000.000            | 07-Mar-2024 | ✓ Edit ■ Hapus |  |  |  |  |  |
| TA TRANSARSI                         | 5 Biay           | a Siswa         | Rp. 1.000.000            | 28-Nov-2023 | Folt Hapus     |  |  |  |  |  |
| Data Tagihan                         |                  |                 |                          |             |                |  |  |  |  |  |
| i Data Pembayaran                    |                  |                 |                          |             |                |  |  |  |  |  |
| l Laporan                            |                  |                 |                          |             |                |  |  |  |  |  |
|                                      |                  |                 |                          |             |                |  |  |  |  |  |
|                                      |                  |                 |                          |             |                |  |  |  |  |  |
| 🕨 Unduh audio dari halaman           | ini ] 2 X        |                 | Copyright © Your Website | 2020        |                |  |  |  |  |  |

Gambar 5.8 Tampilan halaman data pengeluaran

## 11. Implementasi halaman tambah data pemasukan

Halaman tambah data pemasukan adalah halaman untuk menambahkan data pemasukan. Implementasi halaman tambah data pemasukan dapat dilihat pada gambar 5.9

| SMP PELITA<br>RAYA      | Pencarian data tagihan Q      | Admin 😩 |
|-------------------------|-------------------------------|---------|
| Dashboard               | FORM DATA PEMASUKAN           |         |
| DATA MASTER             | Nama Biaya                    |         |
| 🚊 Data User             | 1<br>Jundah Biaya             |         |
| 🔠 Data Siswa            |                               |         |
| 🏛 Data Rekening Sekolah |                               | SIMPAN  |
| \$ Data Biaya           |                               |         |
| \$ Keuangan 🔶           |                               |         |
| DATA TRANSAKSI          |                               |         |
| 💷 Data Tagihan          |                               |         |
| Data Pembayaran         |                               |         |
| III Laporan             |                               |         |
| •                       |                               |         |
|                         |                               |         |
|                         |                               |         |
|                         | Capyright 6 Your Webshie 2023 |         |

Gambar 5.9 Tampilan halaman tambah data pemasukan

### 12. Implementasi halaman tambah data pengeluaran

Halaman tambah *data pengeluaran* merupakan halaman untuk menambah data pengumuman. Implementasi halaman tambah pengumuman dapat dilihat pada gambar 5.10

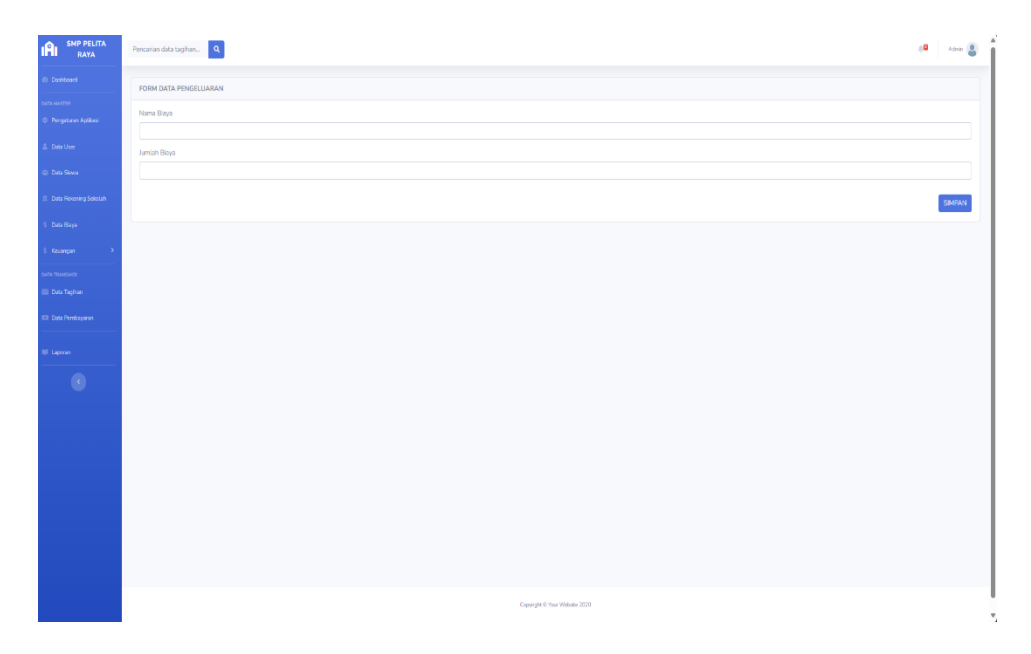

Gambar 5.10 Tampilan halaman tambah data pengeluaran

## 13. Implementasi halaman data user

Halaman tambah data user merupakan halaman untuk melihat semua user yang terdaftar pada database. Implementasi halaman tambah data user dapat dilihat pada gambar 5.11.

| SMP PELITA<br>RAYA      | Pencarian data tagihan Q | 3           |                               |          | 🔎 Admin 💄 |  |  |  |  |  |  |  |
|-------------------------|--------------------------|-------------|-------------------------------|----------|-----------|--|--|--|--|--|--|--|
| Dashboard               | DATA USER                |             |                               |          |           |  |  |  |  |  |  |  |
| DATA MASTER             | Tambah Data              | Tembeh Data |                               |          |           |  |  |  |  |  |  |  |
| 😳 Pengaturan Aplikasi   | No Nama                  | No HP       | Fmail                         | Akses    | Δksi      |  |  |  |  |  |  |  |
| 💄 Data User             | 1 Admin                  | 08526320338 | admin@nmail.com               | operator |           |  |  |  |  |  |  |  |
| 🚢 Data Siswa            |                          | 00020070000 | daning grouce on              | operator |           |  |  |  |  |  |  |  |
| 🏛 Data Rekening Sekolah |                          |             |                               |          |           |  |  |  |  |  |  |  |
| \$ Data Biaya           |                          |             |                               |          |           |  |  |  |  |  |  |  |
| \$ Keuangan 🛛 🔸         |                          |             |                               |          |           |  |  |  |  |  |  |  |
| DATA TRANSAKSI          |                          |             |                               |          |           |  |  |  |  |  |  |  |
| 📰 Data Tagihan          |                          |             |                               |          |           |  |  |  |  |  |  |  |
| 💷 Data Pembayaran       |                          |             |                               |          |           |  |  |  |  |  |  |  |
| DE Lanoran              |                          |             |                               |          |           |  |  |  |  |  |  |  |
|                         |                          |             |                               |          |           |  |  |  |  |  |  |  |
| •                       |                          |             |                               |          |           |  |  |  |  |  |  |  |
|                         |                          |             |                               |          |           |  |  |  |  |  |  |  |
|                         |                          |             |                               |          |           |  |  |  |  |  |  |  |
|                         |                          |             | Copyright ® Your Website 2020 |          |           |  |  |  |  |  |  |  |

Gambar 5.11 Tampilan halaman data user

## 14. Implementasi halaman edit data user

Halaman edit data user merupakan halaman untuk mengubah atau memodifikasi data user yang ada di database. Implementasi halaman edit data user dapat dilihat pada gambar 5.12

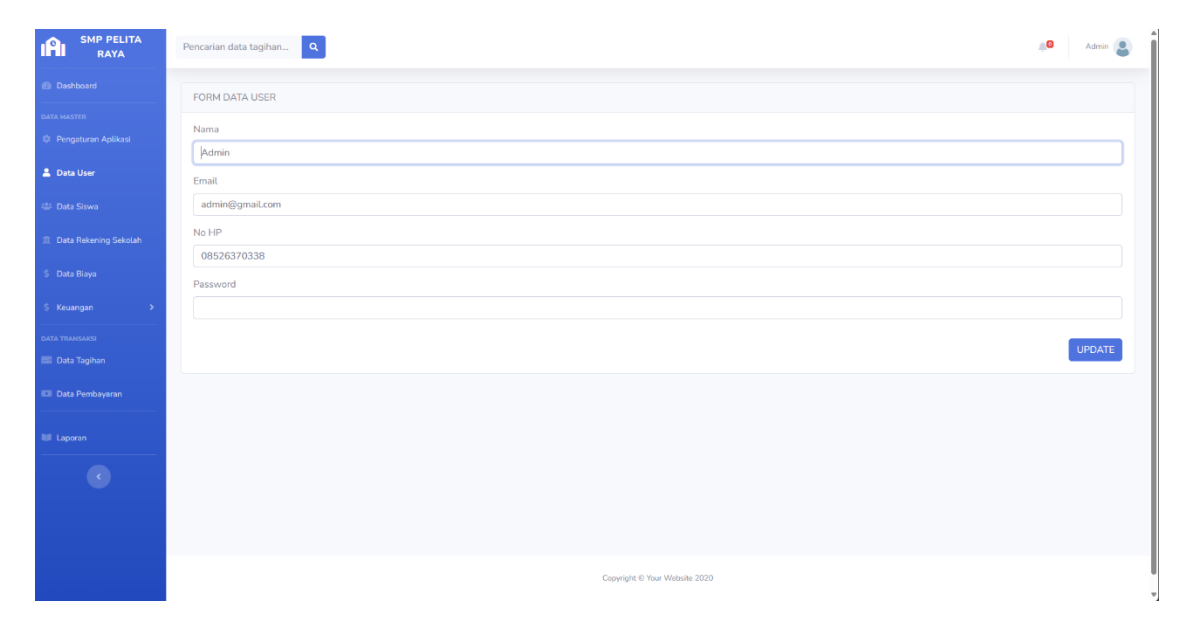

Gambar 5.12 Tampilan halaman edit data user

### 15. Implementasi halaman data tagihan

Halaman data tagihan merupakan halaman untuk melihat data tagihan siswa yang aktif. Implementasi halaman edit nilai dapat dilihat pada gambar 5.13

| SMP PELITA<br>RAYA             | Pencarian data tagihan Q |                      |                               |             |               | 🔎 Admin 🧧 |
|--------------------------------|--------------------------|----------------------|-------------------------------|-------------|---------------|-----------|
| Dashboard                      | DATA TAGIHAN             |                      |                               |             |               |           |
| DATA MASTER                    | Tambah Data              | Pencarian Data Siswa | Pilih Status                  | Pilih Bulan | 2022          | Tampil    |
| <ol> <li>Data Llear</li> </ol> |                          | Name                 | Tananal Tanihan               | Status      | Tatal Tasihas |           |
| 🕼 Data Siswa                   | Marsudi Manullang (71174 | 24328)               | 01-Nov-2023                   | Status      | Rp. 0         | Detail    |
| 🏛 Data Rekening Sekolah        | Aritmia (000000001)      |                      | 01-Nov-2023                   | -           | Rp. 250.000   | 🐼 Detail  |
| Ś Data Biaya                   |                          |                      |                               |             |               |           |
| \$ Keuangan >                  |                          |                      |                               |             |               |           |
| MATA TRANSAKSI                 |                          |                      |                               |             |               |           |
| Data Tagihan                   |                          |                      |                               |             |               |           |
| 💷 Data Pembayaran              |                          |                      |                               |             |               |           |
| Laporan                        |                          |                      |                               |             |               |           |
|                                |                          |                      |                               |             |               |           |
|                                |                          |                      |                               |             |               |           |
|                                |                          |                      |                               |             |               |           |
|                                |                          |                      | Copyright © Your Website 2020 |             |               |           |

Gambar 5.13 Tampilan halaman data tagihan

## 16. Implementasi halaman rincian data tagihan

Halaman rincian data tagihan merupakan halaman untuk melihat rincian status data tagihan siswa yang aktif. Implementasi halaman rincian data tagihan dapat dilihat pada gambar 5.14

| B Dashboard                           | DATA TAGINAN SPP SISWA MARET 2024 |                |   |                                |                |               |
|---------------------------------------|-----------------------------------|----------------|---|--------------------------------|----------------|---------------|
| ATA HASTER<br>Öll Pengaturan Aplikasi | NIS :010417001                    | 8              |   |                                |                |               |
| Data User                             | Jurusan :                         | I NINGSIH GULO |   |                                |                |               |
| Data Rekening Sekelah                 | Kelas : VII                       |                |   |                                |                |               |
| Data Biaya                            | Data Tagihan Maret 2024           |                | G | ) Kartu SPP                    |                |               |
| Keuangan >                            | No Nama Tagihan                   | Jumlah Tagihan |   | No Bulan                       | Jumlah Tagihan | Tanggal Bayar |
| A TILANSAKSI                          | 1 SPP Bulanan                     | Rp. 250.000    |   | 1 Juli 2023                    | Rp. 0          |               |
| Data Tagihan                          | 2 Daftar Ulang                    | Rp. 500.000    |   | 2 Agustus 2023                 | Rp. 0          |               |
| Data Pembayaran                       | Total Tagihan                     | Rp. 750.000    |   | 3 September 2023               | Rp. 0          |               |
|                                       |                                   |                |   | 4 Oktober 2023                 | Rp. 0          |               |
| Laporan                               | Data Pembayaran                   |                |   | 5 November 2023                | Rp. 0          |               |
|                                       | TANGGAL                           | METODE JUMLAH  | - | 6 Desember 2023                | Rp. 0          |               |
|                                       |                                   | Data Belum Ada |   | 7 Januari 2024                 | Rp. 0          |               |
|                                       | Total Pembayaran                  | Rp. 0          |   | 8 Februari 2024                | Rp. 0          |               |
|                                       | Status Pembayaran: BARU           |                |   | 9 Maret 2024                   | Rp. 750.000    |               |
|                                       | Eorm Pembauaran                   |                |   | 10 April 2024                  | Rp. 0          |               |
|                                       | Tanggal Pembayaran                |                |   | 11 Mei 2024                    | Rp. 0          |               |
|                                       | 14/03/2024                        |                | 8 | 12 Juni 2024                   | Rp. 0          |               |
|                                       | Jumlah Bayar                      |                |   | Cetak Kartu SPP                |                |               |
|                                       | 750.000                           |                |   |                                |                |               |
|                                       | SIMPAN                            |                |   |                                |                |               |
|                                       |                                   |                |   | Copyright ID Your Website 2020 |                |               |

Gambar 5.14 Tampilan halaman rincian data tagihan

### 17. Implementasi halaman tambah data tagihan

Halaman tambah data tagihan merupakan halaman untuk menambahkan data tagihan siswa baru. Implementasi halaman rincian data tagihan dapat dilihat pada gambar 5.15

| SMP PELITA<br>RAYA      | Pencarian data tagihan_ Q     | 🔎 Admin 🚨 |
|-------------------------|-------------------------------|-----------|
| Dashboard               | FORM DATA TAGIHAN             |           |
| DATA MASTER             | Tanggal Taghan                |           |
| 🚔 Data User             | 01/03/2024                    | E         |
| 🖶 Data Siswa            | 15/03/2024                    | Ð         |
| 🏦 Data Rekening Sekolah | Keterangan                    |           |
| \$ Data Biaya           |                               |           |
| \$ Keuangan >           |                               | SIMPAN    |
| DATA TRANSAKSI          |                               |           |
| 💷 Data Pembayaran       |                               |           |
| III Laporan             |                               |           |
|                         |                               |           |
| <b>U</b>                |                               |           |
|                         |                               |           |
|                         | Copyright & Your Weldshe 2020 |           |

## Gambar 5.15 Tampilan halaman tambah data tagihan

#### 18. Implementasi halaman cetak kartu spp

Halaman tambah data tagihan merupakan halaman untuk melihat kartu spp untuk di download atau dicetak. Implementasi halaman cetak kartu spp dapat dilihat pada gambar 5.16

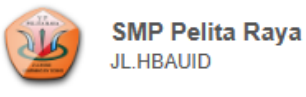

Nama Siswa : ANGEL DWI NINGSIH GULO (0104170018) Kelas : VII

| No | Bulan          | Jumlah Tagihan | Tanggal Bayar | Paraf | Keterangan |
|----|----------------|----------------|---------------|-------|------------|
| 1  | Juli 2023      | Rp. 0          |               |       |            |
| 2  | Agustus 2023   | Rp. 0          |               |       |            |
| 3  | September 2023 | Rp. 0          |               |       |            |
| 4  | Oktober 2023   | Rp. 0          |               |       |            |
| 5  | November 2023  | Rp. 0          |               |       |            |
| 6  | Desember 2023  | Rp. 0          |               |       |            |
| 7  | Januari 2024   | Rp. 0          |               |       |            |
| 8  | Februari 2024  | Rp. 0          |               |       |            |
| 9  | Maret 2024     | Rp. 750.000    |               |       |            |
| 10 | April 2024     | Rp. 0          |               |       |            |
| 11 | Mei 2024       | Rp. 0          |               |       |            |
| 12 | Juni 2024      | Rp. 0          |               |       |            |

Jambi, 14, Maret 2024 Mengetahui,

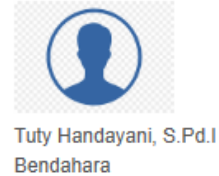

Cetak

# Gambar 5.16 Tampilan halaman tambah data tagihan

### 19. Implementasi halaman data pembayaran

Halaman data pembayaran merupakan halaman untuk melihat status pelunasan tagihan siswa yang aktif. Implementasi halaman data pembayaran dapat dilihat pada gambar 5.17

| SMP PELITA<br>RAYA    | Pencarian data tagihan |                               |                    | Admin    |  |  |  |  |  |  |
|-----------------------|------------------------|-------------------------------|--------------------|----------|--|--|--|--|--|--|
| Dashboard             | DATA PEMBAYARAN        |                               |                    |          |  |  |  |  |  |  |
| DATA MASTER           | Pencarian Data Siswa   | Pilih Status 🗸 Pilih Bulan    | ✓ 2022 ✓           | Tampil   |  |  |  |  |  |  |
| 🚨 Data User           | No Nama                | Metode Pembayaran             | Status Konfirmasi  | Aksi     |  |  |  |  |  |  |
| 🕮 Data Siswa          | 1 Marsudi Manullang () | manual                        | Sudah Dikonfirmad  | • Detail |  |  |  |  |  |  |
| Data Rekening Sekolah | 2 Aritmia ()           | manual                        | Sudah Dikonfirmasi | • Detail |  |  |  |  |  |  |
| \$ Data Biaya         | 3 Aritmia ()           | manual                        | Sudah Dikonfirmasi | • Detail |  |  |  |  |  |  |
| \$ Keuangan >         |                        |                               |                    |          |  |  |  |  |  |  |
| DATA TRANSAKSI        |                        |                               |                    |          |  |  |  |  |  |  |
| 📧 Data Pembayaran     |                        |                               |                    |          |  |  |  |  |  |  |
| Laporan               |                        |                               |                    |          |  |  |  |  |  |  |
| •                     |                        |                               |                    |          |  |  |  |  |  |  |
|                       |                        |                               |                    |          |  |  |  |  |  |  |
|                       |                        |                               |                    |          |  |  |  |  |  |  |
|                       |                        | Copyright © Your Website 2020 |                    |          |  |  |  |  |  |  |

Gambar 5.17 Tampilan halaman data pembayaran

### 20. Implementasi halaman detail data pembayaran

Halaman detail data pembayaran merupakan halaman untuk melihat detail dari pembayaran yang telah dilakukan oleh siswa. Implementasi halaman detail data tagihan dapat dilihat pada gambar 5.18

| Pencarian data tagihan Q |                                                                                                    | 🔎 Admin 💄                                                                                                    |
|--------------------------|----------------------------------------------------------------------------------------------------|----------------------------------------------------------------------------------------------------|
| DETAIL PEMBAYARAN        |                                                                                                    |                                                                                                    |
| INFORMASI SISWA          |                                                                                                    |                                                                                                    |
| Nama Siswa               | : Marsudi Manutlang                                                                                                    |                                                                                                    |
| Nama Wali                | :Belum ada wali murid                                                                                                    |                                                                                                    |
| NFORMASI TAGIHAN         | :3                                                                                                    |                                                                                                    |
| Invoice Tagihan          | : 🖯 Cetak                                                                                                    |                                                                                                    |
| Total Tagihan            | : Rp. 0                                                                                                    |                                                                                                    |
| INFORMASI PEMBAYARAN     |                                                                                                    |                                                                                                    |
| Metode Pembayaran        | :manual                                                                                                    |                                                                                                    |
| Tanggal Pembayaran       | : 07 Maret 2024 00:00                                                                                                    |                                                                                                    |
| Jumlah Total Tagihan     | : Rp. 0                                                                                                    |                                                                                                    |
| Jumlah Yang Dibayar      | : Rp. 500.000                                                                                                    |                                                                                                    |
| Bukti Pembayaran         | : Lihat Bukti Bayar                                                                                                    |                                                                                                    |
| Status Konfirmasi        | : Sudah Dikonfirmasi                                                                                                    |                                                                                                    |
| Status Pembayaran        | : Sudah dibayar                                                                                                    |                                                                                                    |
| Tanggal Konfirmasi       | : 07 Maret 2024 07:06                                                                                                    |                                                                                                    |
|                          | encarian data tagihan.           DETAIL PEMBAYARAN         DETAIL PEMBAYARAN         INFORMASI SISWA         Nama Siswa         Nama Siswa         Nama Siswa         Nama Siswa         Nama Siswa         Nama Siswa         Nama Siswa         Nama Siswa         Nama Siswa         Nama Yali         INFORMASI TAGIHAN         Nomor Tagihan         Total Tagihan         INFORMASI PEMBAYARAN         Metode Pembayaran         Tanggal Pembayaran         Jumlah Total Tagihan         Jumlah Total Tagihan         Status Konfirmasi         Status Konfirmasi         Status Konfirmasi | Perfail registrian data tagihan       P         DEFAIL PEMBAYARAN       P         Nama Siswa       Maruadi Manuliang         Nama Siswa       Maruadi Manuliang         Nama Wild       Belum ada wali murid         Nomor Tagihan       13         Nomor Tagihan       :9 Cetak         Total Tagihan       :9 Cetak         Nomor Tagihan       :9 Cetak         Nomor Tagihan       :9 Cetak         Nomor Tagihan       :9 Cetak         Nomor Tagihan       :9 Cetak         Nomor Tagihan       :9 Cetak         Nomor Tagihan       :9 Cetak         Nomor Tagihan       :9 Cetak         Nomor Tagihan       :9 Cetak         Itagia Pembayaran       :0 Cetak         Satu Septimistry       :0 Cetak         Itagia Pembayaran       :0 Maret 2024 0000         Jundah Total Tagihan       :9 P.9 O         Jundah Total Tagihan       :9 P.9 O         Jundah Total Tagihan       :Seb Sobi00         Jundah Total Tagihan       :Seb Sobi00         Jundah Total Tagihan       :Sudah Dikonfirmasi         Sudah Dikonfirmasi       :Sudah Dikonfirmasi         Sudah Dikonfirmasi       :Sudah Dikonfirmasi         Sudah Sentimasi< |

Gambar 5.18 Tampilan halaman detail data pembayaran

# 21. Implementasi halaman Laporan

Halaman laporan merupakan halaman untuk melihat hasil semua laporan keuangan yang ada di database. Implementasi halaman laporan dapat dilihat pada gambar 5.19

| SMP PELITA<br>RAYA      | Pencarian data tagihan Q                                                                                      | 🔎 Admin 💄 |
|-------------------------|----------------------------------------------------------------------------------------------------|-----------|
| Dashboard               | FORM LAPORAN                                                                                                  |           |
| DATA MASTER             | 🛛 Laporan Tagihan                                                                                             |           |
| Pengaturan Aplikasi     | Kelas Angkatan Status Tagihan Bulan Tahun                                                                     |           |
| 🚊 Data User             | Plüh Kelas     •     Plüh Angkatan     •     Plüh Status     •     Plüh Bulan     •     2022     •     Tampit |           |
| 🔠 Data Siswa            | Laporan Pembayaran                                                                                            |           |
| 🏛 Data Rekening Sekolah | Kelas Angkatan Status Bulan Tahun                                                                             |           |
| Ś Data Biava            | Plüh Kelas     v     Plüh Angkatan     v     Plüh Status     v     Plüh Bulan     v     2022     v     Tampit |           |
| \$ Keuangan >>          | Laporan Rekap Pembayaran                                                                                      |           |
|                         | Kelas Tahun                                                                                                   |           |
| Data Tanihan            | Plüh Kelas v 2022 v Tampil                                                                                    |           |
| Data Pembayaran         | Laporan Pemasukan<br>Bulan Tahun                                                                              |           |
| 🔰 Laporan               | Pilih Bulan v 2022 v Tampil                                                                                   |           |
| •                       | Laporan Pengeluaran                                                                                           |           |
|                         | Bulan Tahun                                                                                                   |           |
|                         | Plüh Bulan v 2022 v Tampil                                                                                    |           |
|                         | Copyright © Your Website 2020                                                                                 |           |

## Gambar 5.19 Tampilan halaman laporan

## 5.1.2 Implentasi Rancangan Output

Implentasi ini merupakan hasil *output* (keluaran) data yang telah di *input* (masukan) pada rancangan implementasi sebelumnya, Berikut implementasi rancangan *output* :

# 1. Implementasi halaman dashboard

Halaman ini merupakan hasil *output* dari halaman login yang mana setelah kita memasukan data maka akan muncul seperti pada gambar 5.20

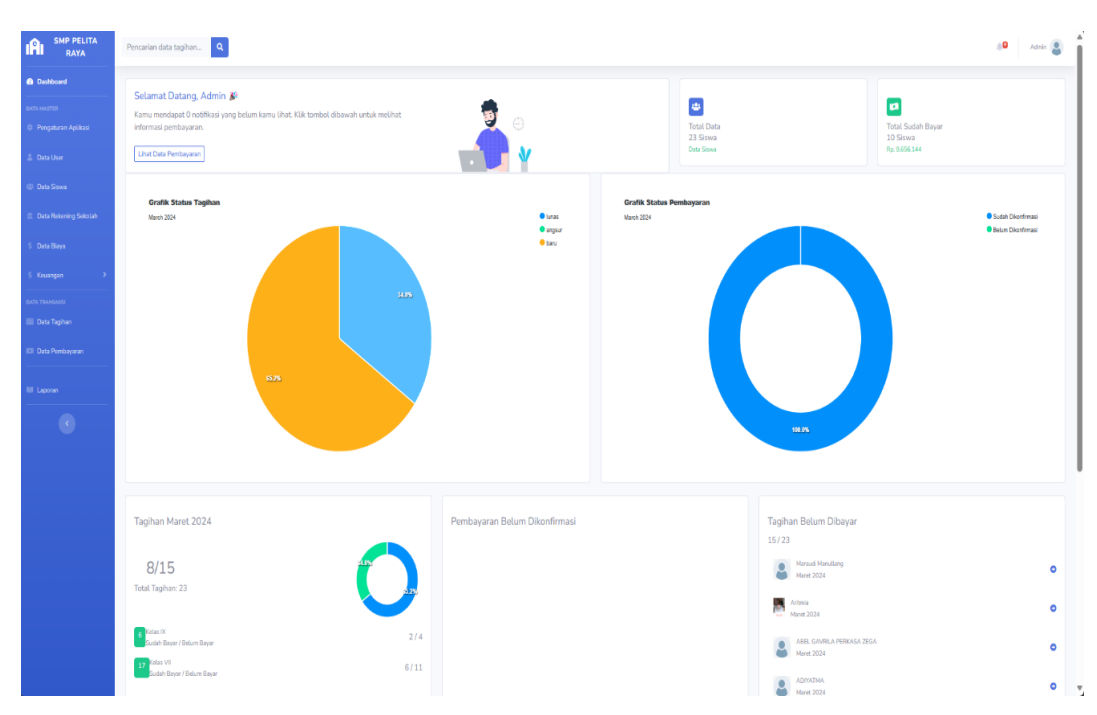

Gambar 5.20 Tampilan halaman dashboard

# 2. Implementasi halaman data siswa

Halaman ini merupakan hasil *output* dari halaman data ssiwa setelah di isi data siswa akan muncul seperti pada gambar 5.21

| RAYA                                                                            | Pencarla  | n data tagihan 🔍              |                 |                      |         |                 |               |                            | <b>0</b> 0 | Admin 😩 |  |
|---------------------------------------------------------------------------------|-----------|-------------------------------|-----------------|----------------------|---------|-----------------|---------------|----------------------------|------------|---------|--|
| Dashboard     Dashboard     Orith MACTER     Pengaturan Apilikasi     Data Usar | D:<br>203 | nta Siawa PerKelaa<br>(4      | las X<br>las XI |                      |         |                 |               |                            |            |         |  |
| 🖨 Data Siswa                                                                    |           |                               |                 |                      |         |                 |               |                            |            |         |  |
| <ul> <li>Data Rokoning Sekolah</li> <li>Data Blaya</li> </ul>                   | DATA SOWA |                               |                 |                      |         |                 |               |                            |            |         |  |
| 6 Keuangan 💦 🔸                                                                  | Temb      | ah Data                       |                 |                      |         | Cari Nama Siswa |               |                            |            | ٩       |  |
|                                                                                 | No        | Nar                           | ma              | Wali Murid           | Jurusan | Kelas           | Biaya SPP     | Aksi                       |            |         |  |
|                                                                                 | 1         | Davika (0094400516)           |                 | Belum ada wali murid |         | VII             | Rp. 750.000   | ZEdt Ontail Tique          |            |         |  |
| Ell Deta Pernbeyaran                                                            | 2         | Cyristian Rafael Tampubolon   | (0103637613)    | Belum ada wali murid |         | VI              | Rp. 750.000   | ✓Edt @Detal EHaput         |            |         |  |
| III Laporan                                                                     | 3         | CORNELIUS RAFAEL SILABA       | AN (0115496023) | Belum ada wali murid |         | VII             | Rp. 1.351.536 | ✓Edit ●Detail ● Hapus      |            |         |  |
| •                                                                               | 4         | CHILA RAHMADANTI (3109        | 9718136)        | Belum ada wali murid |         | VI              | Rp. 750.000   | ✓Edit @Detail EHapus       |            |         |  |
|                                                                                 | 5         | Carolina Gracia Putri Rauy (0 | 0114225078)     | Belum ada wali murid |         | VI              | Rp. 1.351.536 | ✓Edt ●Detail ■Hapus        |            |         |  |
|                                                                                 | 6         | Carol Yumiko Arifin (011508)  | 19305)          | Belum ada wali murid |         | VI              | Rp. 1.351.536 | ✓Edt @Detail EHaput        |            |         |  |
|                                                                                 | 7         | BONINA BASANI SINAGA (C       | 0111324505)     | Belum ada wali murid |         | VII             | Rp. 1.351.536 | <b>ZESt</b> ●Detail ■Hapus |            |         |  |
|                                                                                 | 8         | Bagindas Junika (01168943)    | 53)             | Bolum ada wali murid |         | VI              | Rp. 750.000   | ZEdt ●Detail ■Hapus        |            |         |  |
|                                                                                 | 9         | Azriel Roy Miccoly Nadeak (0  | 0099615993)     | Belum ada wali murid |         | DK              | Rp. 1.351.536 | ZEdit Detail Elispus       |            |         |  |
|                                                                                 | 10        | Azri Dwi Andika (00984220)    | 24)             | Belum ada wali murid |         | DK              | Rp. 750.000   | ZEdt ⊕ Detail ■ Hapus      |            |         |  |
|                                                                                 | ×         | 1 2 3 -                       |                 |                      |         |                 |               |                            |            |         |  |

Gambar 5.21 Tampilan halaman data siswa

## 3. Implementasi halaman *data pembayaran*

Halaman ini merupakan hasil *output* dari halaman data pembayaran yang mana untuk melihat status pembayaran siswa apakah sudah lunas atau belum, maka akan muncul seperti pada gambar 5.22

| SMP PELITA<br>RAYA                  | Pencari | ian data tagihan Q             |             |                |                 |                        |              | A <b>O</b> Anna 🔮 |
|-------------------------------------|---------|--------------------------------|-------------|----------------|-----------------|------------------------|--------------|-------------------|
| Dashboard                           | DAT     | a pemelayaran                  |             |                |                 |                        |              |                   |
| rta securati<br>Pengaturan Aplikasi | Pe      | ncarian Data Siswa             | Plih Status | v              | Plih Bulan      | <b>v</b> 2022          | ♥ Tangil     |                   |
| Dota User                           | No      | Nama                           |             | Me             | tode Pembayaran | Statur                 | i Konfirmasi | Aksi              |
| Data Sirwa                          | 1       | Cyristian Rafael Tampubolon () |             | manual         |                 | (Soldet Clicotelinus)  |              | Detail            |
| Data Rekening Sekolah               | 2       | CORNELIUS RAFAEL SILABAN ()    |             | manual         |                 | (Subh Disrefress)      |              | Detail            |
| Data Bieya                          | 3       | Carelina Gracia Putri Rauy ()  |             | manual         |                 | (Sadah Disardernas)    |              | Detak             |
| Kecangan >                          | - 4     | Azriet Roy Miccoly Nadieak ()  |             | manual         |                 | Coldin Discontinuation |              | Detail            |
| a miscare                           | 5       | Azri Dwi Andika ()             |             | manual         |                 | Sudih Dikardrines      |              | Ortal             |
| Data Tagihan                        | 6       | Bagindas Junka ()              |             | manual         |                 | Gubh Elizadovan        |              | Detail            |
| Data Pembayaran                     | 7       | Anju Salvero Cheviq Pardosi () |             | manuat         |                 | (Salah Disentenan)     |              | Ortal             |
| Laponer                             | 8       | Anju Salvero Chevig Pardosi () |             | manual         |                 | Subh Dienferen         |              | Detail            |
| •                                   | 9       | ALISHA ZHAFIRA ()              |             | manual         |                 | Subih Dikenfirmed      |              | Outpit            |
|                                     | 10      | Manudi Manutiang ()            |             | kunam          |                 | Guild Diserterus       |              | Detail            |
|                                     |         | 1 2 1                          |             |                |                 |                        |              |                   |
|                                     |         |                                |             |                |                 |                        |              |                   |
|                                     |         |                                |             |                |                 |                        |              |                   |
|                                     |         |                                |             |                |                 |                        |              |                   |
|                                     |         |                                |             |                |                 |                        |              |                   |
|                                     |         |                                |             |                |                 |                        |              |                   |
|                                     |         |                                |             | Capyright © Ye | or Website 2020 |                        |              |                   |

Gambar 5.22 Tampilan halaman dashboard siswa

4. Implementasi halaman Laporan

Halaman ini merupakan hasil *output* dari halaman laporan yang mana hasil laporan keuangan bisa ditampilkan dengan tanggal yang sesuai, maka akan muncul seperti pada gambar 5.23

| 2<br>I                                                                                      | SMP Pelita Raya                          |       |          |                 |        | Email: pelitaraya@gmail.com<br>Telp: 08402 |  |  |
|---------------------------------------------------------------------------------------------|------------------------------------------|-------|----------|-----------------|--------|--------------------------------------------|--|--|
| LAPORAN TAGIHAN<br>Lapona Bedasarkan: Bulan Maret 2024 Status lunas Kelas VII Angkatan 2023 |                                          |       |          |                 |        |                                            |  |  |
| No                                                                                          | Nama                                     | Kelas | Angkatan | Tanggal Tagihan | Status | Total Tagihan                              |  |  |
| 1                                                                                           | Anju Salvero Cheviq Pardosi (0115235204) | VII   | 2023     | 01/03/2024      | lunas  | Rp. 750.000                                |  |  |
| 2                                                                                           | Bagindas Junika (0116894353)             | VII   | 2023     | 01/03/2024      | lunas  | Rp. 750.000                                |  |  |
| 3                                                                                           | Carolina Gracia Putri Rauy (0114225078)  | VII   | 2023     | 01/03/2024      | lunas  | Rp. 1.351.536                              |  |  |
| 4                                                                                           | CORNELIUS RAFAEL SILABAN (0115496023)    | VII   | 2023     | 01/03/2024      | lunas  | Rp. 1.351.536                              |  |  |
|                                                                                             |                                          |       |          |                 |        |                                            |  |  |

Gambar 5.23 Tampilan halaman laporan

## 5.1.2 Implentasi Rancangan Output

Implentasi ini merupakan hasil *output* (keluaran) data yang telah di *input* (masukan) pada rancangan implementasi sebelumnya, Berikut implementasi rancangan *output* :

### 1. Implementasi halaman dashboard

Halaman ini merupakan hasil *output* dari halaman login yang mana setelah kita memasukan data maka akan muncul seperti pada gambar 5.24

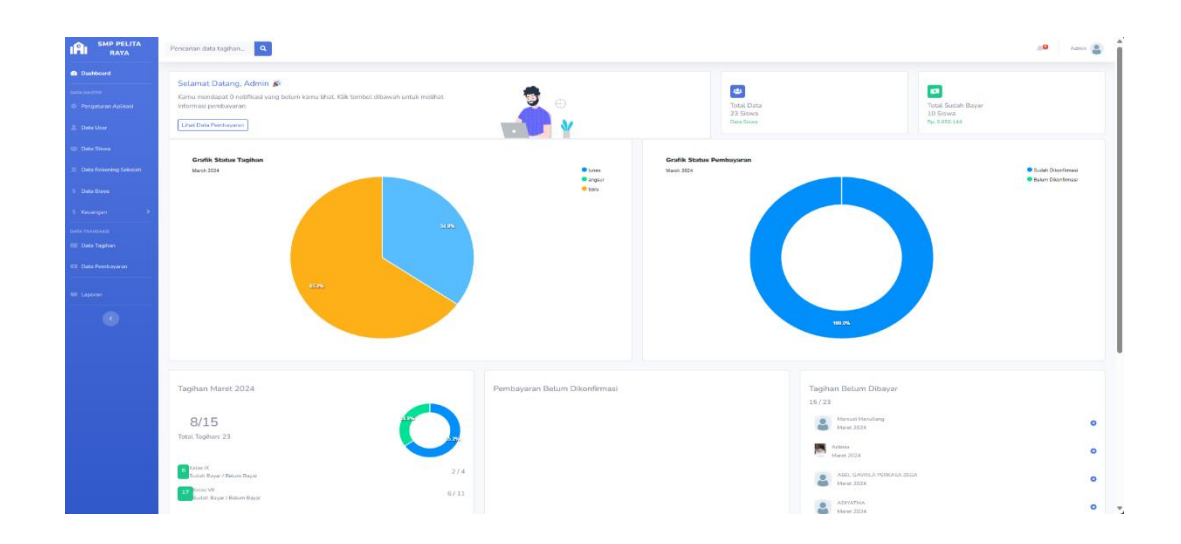

Gambar 5.24 Tampilan halaman dashboard

# 2. Implementasi halaman data siswa

Halaman ini merupakan hasil *output* dari halaman data ssiwa setelah di isi data siswa akan muncul seperti pada gambar 5.25

| SMP PELITA<br>RAYA        | Pencari                      | an data tagihan 🍳       |                                               |                       |         |                 |               |                         | ψ <b>0</b> | Admin 🔒 |
|---------------------------|------------------------------|-------------------------|-----------------------------------------------|-----------------------|---------|-----------------|---------------|-------------------------|------------|---------|
| Deshloerd                 |                              | udo Firmo Destinico     |                                               |                       |         |                 |               |                         |            |         |
| 0 Pengaturan Aplikasi     | 20                           | 124                     | <ul> <li>kolas X</li> <li>kolas XI</li> </ul> |                       |         |                 |               |                         |            |         |
| 🏦 Data User               | ■ (a) (A)                    |                         |                                               |                       |         |                 |               |                         |            |         |
| 🖨 Deta Siswa              |                              |                         |                                               |                       |         |                 |               |                         |            |         |
| III Data Rokening Sekolah |                              |                         |                                               |                       |         |                 |               |                         |            |         |
| S Data Biaya              | DATA                         | A SISWA                 |                                               |                       |         |                 |               |                         |            |         |
| S Keuangan 🔷              | Tam                          | bah Data                |                                               |                       |         | Cari Nama Siswa |               |                         |            | ٩       |
| DATA TRANSAKS             | No                           |                         | Nama                                          | Wali Murid            | lurusan | Kelas           | Biaya SPP     | Aksi                    |            |         |
| III Dete Tagihan          | 1                            | Davika (0094400516)     |                                               | Belum ada walii murid |         | VII             | Rp. 750.000   | 🖉 Edit. 🛛 🖷 Hapus       |            |         |
| III Data Pembayaran       | 2                            | Cyristian Rafael Tamp   | ubolon (0103637613)                           | Belum ada wali murid  |         | VI              | Rp. 750.000   | ✓Edit.                  |            |         |
| NI Laporan                | 3                            | CORNELIUS RAFAEL        | SILABAN (0115496023)                          | Belum ada wali murid  |         | VI              | Rp. 1.351.536 | ✓Edit                   |            |         |
| C                         | 4                            | CHILA RAHMADANT         | (3109718136)                                  | Belum ada wali murid  |         | VI              | Rp. 750.000   | ✓ Edit                  |            |         |
|                           | 5                            | Carolina Gracia Putri P | Rauy (011.4225078)                            | Belum ada walii murid |         | VII.            | Rp. 1.351.536 | 🖉 Edit 🖉 Detail 🖉 Hapus |            |         |
|                           | 6                            | Carol Yumiko Arifin (0  | 115089305)                                    | Belum ada wali murid  |         | VI              | Rp. 1.351.536 | ✓Edt                    |            |         |
|                           | 7                            | BONINA BASANI SIN       | AGA (0111324505)                              | Belum ada wali murid  |         | VI              | Rp. 1.351.536 | 🖉 Edit 🔷 Detail 🖉 Hapus |            |         |
|                           | 8                            | Bagindas Junika (0116   | (894353)                                      | Bolum ada wali murid  |         | VI              | Rp. 750.000   | ✓Edit @ Detail ■ Hapus  |            |         |
|                           | 9                            | Azriel Roy Miccoly Na   | deak (0099615993)                             | Bolum ada wali murid  |         | DX              | Rp. 1.351.536 | ✓Edt:                   |            |         |
|                           | 10                           | Azri Dwi Andika (009)   | 3422024)                                      | Belum ada wali murid  |         | DX              | Rp. 750.000   | ✓ Edit.                 |            |         |
|                           | ×                            | 1 2 3 )                 |                                               |                       |         |                 |               |                         |            |         |
|                           | Copyright C Harr Monday 2020 |                         |                                               |                       |         |                 |               |                         |            |         |

Gambar 5.25 Tampilan halaman data siswa

3. Implementasi halaman *data pembayaran* 

Halaman ini merupakan hasil *output* dari halaman data pembayaran yang mana untuk melihat status pembayaran siswa apakah sudah lunas atau belum, maka akan muncul seperti pada gambar 5.26

|                                      | Percari | an data tagihan Q.              |              |                                |                     | Admin 👔  |
|--------------------------------------|---------|---------------------------------|--------------|--------------------------------|---------------------|----------|
| (5 Deshtoard                         | DATA    | r PEMERYARAN                    |              |                                |                     |          |
| 0.05 Martin<br>0 Pergaturan Aplikasi | Per     | ncarian Data Siswa              | Pillh Status | ♥ Pith Butan                   | v 2022 v 1          | ampil    |
| A Data Dear                          | No      | Nama                            |              | Metode Pembayaran              | Status Konfirmasi   | Aksi     |
| © Deta Sava                          | 2       | Cyristian Refael Tempulation () |              | manuak                         | Godah Classifernas) | Detail   |
| E Data Relating Selolah              | 2       | CORNELIUS RAFAEL SLABAN ()      |              | manual                         | Godah Clinesfersan) | • Detail |
| 5 Data Baya                          | з       | Carolina Gracia Putri Reuy ()   |              | manual                         | Godan (Anoviewaa)   | Detail   |
| S Recompose                          | 4       | Azrisl Rey Miccely Nadeak ()    |              | manual                         | Eudah Chushernaal   | Detail   |
| OADA TEMASARDE                       | 5       | Azri Dwi Andika ()              |              | manual                         | Guden (Vikovelenas) | Detail   |
| III Data Taghan                      | 6       | Bagindas Janika ()              |              | manual                         | Gradut Etkondermaa  | • Detail |
| Data Penbayaran                      | 7       | Anju Salvoro Cheviq Pardoal ()  |              | manusi                         | Budah Etherefermen  | Detail   |
| 10 Lapores                           | 8       | Anja Salvera Cheviq Pardosi I)  |              | manual                         | Gudeh Elikovfirmas) | • Detail |
| •                                    | 9       | ALISHA ZHAFIRA ()               |              | manust                         | Gudet Othersternes) | Detail   |
|                                      | 20      | Marsudi Mansliang ()            |              | manusl                         | Codel Chardenas)    | Detail   |
|                                      |         | 1 2 1                           |              |                                |                     |          |
|                                      |         |                                 |              |                                |                     |          |
|                                      |         |                                 |              |                                |                     |          |
|                                      |         |                                 |              |                                |                     |          |
|                                      |         |                                 |              |                                |                     |          |
|                                      |         |                                 |              |                                |                     |          |
|                                      |         |                                 |              |                                |                     |          |
|                                      |         |                                 |              | Copyright O'Year Welsatis 2020 |                     |          |

Gambar 5.26 Tampilan halaman data pembayaran

4. Implementasi halaman Laporan

Halaman ini merupakan hasil *output* dari halaman laporan yang mana hasil laporan keuangan bisa ditampilkan dengan tanggal yang sesuai, maka akan muncul seperti pada gambar 5.27

| SMP Pelita Raya<br>IN-RUDO Enal                                            |       |          |                 |        |               |  |  |  |
|----------------------------------------------------------------------------|-------|----------|-----------------|--------|---------------|--|--|--|
| LAPORAN TAGIHAN                                                            |       |          |                 |        |               |  |  |  |
| Laporan Berdasarkan: Bulan Maret 2024 Status lunas Kelas VII Angkatan 2023 |       |          |                 |        |               |  |  |  |
| No Nama                                                                    | Kelas | Angkatan | Tanggal Tagihan | Status | Total Tagihan |  |  |  |
| Anju Sanero Chevig Pardosi (UT15253204)                                    | VII   | 2023     | 01/03/2024      | lunas  | Rp. 750.000   |  |  |  |
| 2 Bagindes Junika (UT16694333)                                             | VII   | 2023     | 01/03/2024      | lunas  | Rp. 750.000   |  |  |  |
| Catolina Grada Moti Haug (0114225078)                                      | VII   | 2023     | 01/03/2024      | lunas  | Np. 1.351.530 |  |  |  |
| <ul> <li>CURREIRS MARKE SILABAR (0115470023)</li> </ul>                    | vii   | 2023     | 01/03/2024      | una    | rdr. 1331230  |  |  |  |
| 4                                                                          |       |          |                 |        |               |  |  |  |

### Gambar 5.27 Tampilan halaman laporan

### 5.2 PENGUJIAN SISTEM

Pengujian sistem dilakukan menggunakan metode Black Box untuk memastikan bahwa software yang telah dibuat telah sesuai desainnya dan semua fungsi dapat dipergunakan dengan baik tanpa ada kesalahan.

Adapun beberapa tahap pengujian pada modul-modul yang telah penulis lakukan sebagai berikut:

1. Pengujian menu *login* 

Pengujian l*ogin* digunakan untuk memastikan bahwa halaman menu *login* telah dapat digunakan dengan baik dan sesuai dengan fungsinya. Hasil pengujian dapat dilihat pada tabel 5.1

| Modul<br>yang<br>diuji |   | Prosedur<br>pengujian                                                                         | Masukan                                                                               | Keluaran                                                                               | Hasil yang<br>didapat                                                    | Kesimpulan |
|------------------------|---|-----------------------------------------------------------------------------------------------|---------------------------------------------------------------------------------------|----------------------------------------------------------------------------------------|--------------------------------------------------------------------------|------------|
| Login<br>Berhasil      | - | Buka halaman<br>login<br>Masukan email<br>dan password<br>Tekan tombol<br>login               | <ul> <li>Username<br/>dan<br/>password</li> <li>Tekan<br/>tombol<br/>login</li> </ul> | Login<br>berhasil<br>dan masuk<br>ke<br>halaman<br>beranda<br>atau<br><i>dashboard</i> | Admin/User<br>berhasil<br>login dan<br>masuk ke<br>halaman<br>beranda    | Baik       |
| Login<br>Gagal         | - | Buka halaman<br>login<br>Masukan email<br>dan password<br>yang salah<br>Tekan tombol<br>login | <ul> <li>Username<br/>dan<br/>password</li> <li>Tekan<br/>tombol<br/>login</li> </ul> | Sistem<br>menampil<br>kan pesan<br>error<br>bahwa<br>login gagal                       | Admin/User<br>gagal login<br>dan gagal<br>masuk ke<br>halaman<br>beranda | Baik       |

Tabel 5.1 Pengujian halaman login

# 2. Pengujian menu tambah data siswa

Pengujian menu data siswa digunakan untuk memastikan bahwa halaman menu data siswa dapat digunakan dengan baik dan sesuai dengan fungsinya mulai dari tambah, *edit*, dan hapus. Hasil pengujian dapat dilihat pada tabel

5.2

| Modul<br>yang<br>diuji      | Prosedur<br>pengujian                                                                                                    | Masukan                                                                                                    | Keluaran                                                                        | Hasil yang<br>didapat                                                         | Kesimpulan |
|-----------------------------|----------------------------------------------------------------------------------------------------|----------------------------------------------------------------------------------------------------|---------------------------------------------------------------------------------|-------------------------------------------------------------------------------|------------|
| Edit data<br>siswa          | <ul> <li>Login admin</li> <li>Buka<br/>halaman<br/>menu data<br/>siswa</li> <li>Klik tambah<br/>data</li> <li>Masukan<br/>data diri<br/>siswa</li> <li>Klik tombol<br/>simpan</li> </ul>                  | Menambah<br>Data siswa<br>Yang baru                                                                                            | Sistem<br>menampil<br>kan pesan<br>berhasil                                     | Admin<br>berhasil<br>menambah<br>data siswa                                   | Baik       |
| Tambah<br>Kelas<br>Gagal    | <ul> <li><i>Login</i> admin</li> <li>Buka<br/>halaman<br/>menu data<br/>siswa</li> <li>Klik tambah<br/>data</li> <li>Kosongkan<br/>salah satu<br/>data siswa</li> <li>Klik tombol<br/>simpan</li> </ul>   | <ul> <li>Kosongkan<br/>data siswa</li> <li>Tombol<br/>simpan</li> </ul>                                                        | Sistem<br>menampil<br>kan pesan<br>error<br>bahwa<br>data ada<br>yang<br>kosong | Sistem<br>menampilkan<br>pesan eror<br>bahwa data<br>masih ada<br>yang kosong | Baik       |
| Edit Data<br>Siswa          | <ul> <li>Login admin</li> <li>Buka<br/>halaman<br/>menu data<br/>siswa</li> <li>Klik tombol<br/>edit pada<br/>siswa</li> <li>Ubah atau<br/>edit data<br/>siswa</li> <li>Klik tombol<br/>simpan</li> </ul> | <ul> <li>Nama,<br/>biaya<br/>komite,<br/>NISN,<br/>kelas,<br/>angkatan,<br/>foto profile</li> <li>Tombol<br/>simpan</li> </ul> | Sistem<br>menampil<br>kan pesan<br>berhasil                                     | Admin<br>berhasil<br>mengedit data<br>siswa                                   | Baik       |
| Edit Data<br>Siswa<br>Gagal | <ul> <li><i>Login</i> admin</li> <li>Buka<br/>halaman</li> </ul>                                                                                                    | <ul> <li>Kosongkan<br/>data siswa</li> <li>Tombol<br/>simpan</li> </ul>                                                        | Sistem<br>menampil<br>kan pesan<br>error                                        | Sistem<br>menampilkan<br>pesan eror<br>bahwa data                             | Baik       |

Tabel 5.2 Pengujian halaman tambah kelas

| Modul<br>yang<br>diuji          | Prosedur<br>pengujian                                                                                                    | Masukan                                             | Keluaran                                              | Hasil yang<br>didapat                        | Kesimpulan |
|---------------------------------|----------------------------------------------------------------------------------------------------|-----------------------------------------------------|-------------------------------------------------------|----------------------------------------------|------------|
|                                 | <ul> <li>menu data<br/>siswa</li> <li>Klik tombol<br/>edit data</li> <li>Kosongkan<br/>data kelas</li> <li>Klik tombol<br/>simpan</li> </ul> |                                                     | bahwa<br>data<br>kosong                               | masih ada<br>yang kosong                     |            |
| Hapus<br>Data<br>Siswa          | <ul> <li>Login admin</li> <li>Buka<br/>halaman<br/>menu data<br/>siswa</li> <li>Klik tombol<br/>hapus</li> <li>Klik OK</li> </ul>            | - Klik hapus<br>- Klik OK                           | Sistem<br>menampil<br>kan pesan<br>berhasil           | Admin<br>berhasil<br>menghapus<br>data kelas | Baik       |
| Hapus<br>Data<br>Siswa<br>Gagal | <ul> <li>Login admin</li> <li>Buka<br/>halaman<br/>menu data<br/>siswa</li> <li>Klik tombol<br/>hapus</li> <li>Klik<br/>CANCEL</li> </ul>    | <ul> <li>Klik hapus</li> <li>Klik cancel</li> </ul> | Sistem<br>menampil<br>kan<br>halaman<br>menu<br>kelas | Admin<br>kembali ke<br>menu data<br>siswa    | Baik       |

# 3. Pengujian menu data biaya

Pengujian menu data biaya digunakan untuk memastikan bahwa halaman menu data biaya telah dapat digunakan dengan baik dan sesuai dengan fungsinya mulai dari tambah, *edit, items*, dan hapus. Hasil pengujian dapat dilihat pada tabel 5.3

| Modul<br>yang<br>diuji           | Prosedur<br>pengujian                                                                                                    | Masukan                                                                 | Keluaran                                                                        | Hasil yang<br>didapat                                                         | Kesimpulan |
|----------------------------------|----------------------------------------------------------------------------------------------------|-------------------------------------------------------------------------|---------------------------------------------------------------------------------|-------------------------------------------------------------------------------|------------|
| Tambah<br>Nama<br>Biaya          | <ul> <li><i>Login</i> admin</li> <li>Buka<br/>halaman<br/>menu data<br/>biaya</li> <li>Klik tambah<br/>data</li> <li>Masukan<br/>nama biaya</li> <li>Klik tombol<br/>simpan</li> </ul>                 | <ul> <li>Nama biaya</li> <li>Tombol<br/>simpan</li> </ul>               | Sistem<br>menampil<br>kan pesan<br>berhasil                                     | Admin<br>berhasil<br>menambah<br>data biaya                                   | Baik       |
| Tambah<br>Nama<br>Biaya<br>Gagal | <ul> <li><i>Login</i> admin</li> <li>Buka<br/>halaman<br/>menu data<br/>biaya</li> <li>Klik tambah<br/>data</li> <li>Kosongkan<br/>nama biaya</li> <li>Klik tombol<br/>simpan</li> </ul>               | <ul> <li>Kosongkan<br/>nama biaya</li> <li>Tombol<br/>simpan</li> </ul> | Sistem<br>menampil<br>kan pesan<br>error<br>bahwa<br>data ada<br>yang<br>kosong | Sistem<br>menampilkan<br>pesan eror<br>bahwa data<br>masih ada<br>yang kosong | Baik       |
| Edit<br>Nama<br>Biaya            | <ul> <li>Login admin</li> <li>Buka<br/>halaman<br/>data biaya</li> <li>Klik tombol<br/>edit pada<br/>data biaya</li> <li>Rubah atau<br/>edit nama<br/>biaya</li> <li>Klik tombol<br/>simpan</li> </ul> | <ul> <li>Nama biaya</li> <li>Tombol<br/>simpan</li> </ul>               | Sistem<br>menampil<br>kan pesan<br>berhasil                                     | Admin<br>berhasil<br>mengedit data<br>data biaya                              | Baik       |
| Edit<br>Nama<br>Biaya<br>Gagal   | <ul> <li>Login admin</li> <li>Buka<br/>halaman<br/>data biaya</li> <li>Klik tombol<br/>edit data<br/>biaya</li> </ul>                                                                                  | <ul> <li>Kosongkan<br/>nama biaya</li> <li>Tombol<br/>simpan</li> </ul> | Sistem<br>menampil<br>kan pesan<br>error<br>bahwa                               | Sistem<br>menampilkan<br>pesan eror<br>bahwa data<br>masih ada<br>yang kosong | Baik       |

Tabel 5.3 Pengujian halaman data biaya

| Modul<br>yang<br>diuji            | Prosedur<br>pengujian                                                                                                    | Masukan                                                                                     | Keluaran                                                            | Hasil yang<br>didapat                                                         | Kesimpulan |
|-----------------------------------|----------------------------------------------------------------------------------------------------|---------------------------------------------------------------------------------------------|---------------------------------------------------------------------|-------------------------------------------------------------------------------|------------|
|                                   | <ul> <li>Kosongkan<br/>nama biaya</li> <li>Klik tombol<br/>simpan</li> </ul>                                                                                                    |                                                                                             | data<br>kosong                                                      |                                                                               |            |
| Tambah<br>Items<br>Biaya          | <ul> <li>Login admin</li> <li>Buka<br/>halaman<br/>menu data<br/>biaya</li> <li>Klik tombol<br/>items</li> <li>Masukkan<br/>nama biaya</li> <li>Masukkan<br/>jumlah</li> <li>Klik simpan</li> </ul>              | <ul> <li>Nama biaya</li> <li>Jumlah</li> <li>Klik OK</li> </ul>                             | Sistem<br>menampil<br>kan pesan<br>berhasil                         | Admin<br>berhasil<br>menghapus<br>data guru                                   | Baik       |
| Tambah<br>Items<br>Biaya<br>Gagal | <ul> <li><i>Login</i> admin</li> <li>Buka<br/>halaman<br/>data biaya</li> <li>Klik tombol<br/>items</li> <li>Masukkan<br/>kosongkan<br/>nama biaya</li> <li>Kosongkan<br/>jumlah</li> <li>Klik simpan</li> </ul> | <ul> <li>Kosongkan<br/>Nama biaya</li> <li>Kosongkan<br/>Jumlah</li> <li>Klik OK</li> </ul> | Sistem<br>menampil<br>kan pesan<br>error<br>bahwa<br>data<br>kosong | Sistem<br>menampilkan<br>pesan eror<br>bahwa data<br>masih ada<br>yang kosong | Baik       |
| Hapus<br>Items<br>Biaya           | <ul> <li><i>Login</i> admin</li> <li>Buka<br/>halaman<br/>data biaya</li> <li>Klik tombol<br/>items</li> <li>Klik tombol<br/>hapus</li> <li>Klik OK</li> </ul>                                                   | - Klik hapus<br>- Klik OK                                                                   | Sistem<br>menampil<br>kan pesan<br>berhasil                         | Admin<br>berhasil<br>menghapus<br>items biaya                                 | Baik       |
| Hapus<br>Items<br>Biaya<br>Gagal  | <ul> <li>Login admin</li> <li>Buka<br/>halaman<br/>data biaya</li> </ul>                                                                                                    | <ul><li>Klik hapus</li><li>Klik cancel</li></ul>                                            | Sistem<br>menampil<br>kan<br>halaman                                | Admin<br>kembali ke<br>items biaya                                            | Baik       |

| Modul<br>yang<br>diuji          | Prosedur<br>pengujian                                                                                                    | Masukan                                             | Keluaran                                           | Hasil yang<br>didapat                   | Kesimpulan |
|---------------------------------|----------------------------------------------------------------------------------------------------|-----------------------------------------------------|----------------------------------------------------|-----------------------------------------|------------|
|                                 | <ul> <li>Klik tombol<br/>items</li> <li>Klik tombol<br/>hapus</li> <li>Klik<br/><i>CANCEL</i></li> </ul>                         |                                                     | items<br>biaya                                     |                                         |            |
| Hapus<br>Nama<br>Biaya          | <ul> <li><i>Login</i> admin</li> <li>Buka<br/>halaman<br/>data biaya</li> <li>Klik tombol<br/>hapus</li> <li>Klik OK</li> </ul>  | <ul> <li>Klik hapus</li> <li>Klik OK</li> </ul>     | Sistem<br>menampil<br>kan pesan<br>berhasil        | Admin<br>berhasil<br>menghapus<br>biaya | Baik       |
| Hapus<br>Nama<br>Biaya<br>Gagal | <ul> <li>Login admin</li> <li>Buka<br/>halaman<br/>data biaya</li> <li>Klik tombol<br/>hapus</li> <li>Klik<br/>CANCEL</li> </ul> | <ul> <li>Klik hapus</li> <li>Klik cancel</li> </ul> | Sistem<br>menampil<br>kan<br>halaman<br>data biaya | Admin<br>kembali ke<br>data biaya       | Baik       |

### 4. Pengujian menu data pemasukan

Pengujian menu data pemasukan digunakan untuk memastikan bahwa halaman data pemasukan dapat digunakan dengan baik dan sesuai dengan fungsinya mulai dari tambah, hapus, dan *edit*. Hasil pengujian dapat dilihat pada tabel 5.4

| Modul<br>yang<br>diuji | Prosedur<br>pengujian | Masukan      | Keluaran              | Hasil yang<br>didapat | Kesimpulan |
|------------------------|-----------------------|--------------|-----------------------|-----------------------|------------|
| Tambah<br>Data         | - <i>Login</i> admin  | - Nama biaya | Sistem<br>menampilkan | Admin<br>berhasil     | Baik       |

Tabel 5.4 Pengujian halaman pengeluaran

| Modul<br>yang<br>diuji                | Prosedur<br>pengujian                                                                                                    | Masukan                                                                                                    | Keluaran                                                                 | Hasil yang<br>didapat                                                             | Kesimpulan |
|---------------------------------------|----------------------------------------------------------------------------------------------------|----------------------------------------------------------------------------------------------------|--------------------------------------------------------------------------|-----------------------------------------------------------------------------------|------------|
| Pemasuk<br>an                         | <ul> <li>Buka<br/>halaman<br/>Keuangan</li> <li>Klik<br/>Pemasukan</li> <li>Klik tambah<br/>data</li> <li>Masukan<br/>nama biaya</li> <li>Masukkan<br/>jumlah<br/>biaya</li> <li>Klik tombol<br/>simpan</li> </ul>                         | <ul> <li>Jumlah<br/>biaya</li> <li>Tombol<br/>simpan</li> </ul>                                                 | pesan<br>berhasil                                                        | menambah<br>data<br>pemasuka<br>n                                                 |            |
| Tambah<br>Data<br>Pemasuk<br>an Gagal | <ul> <li>Login admin</li> <li>Buka<br/>halaman<br/>Keuangan</li> <li>Klik<br/>Pemasukan</li> <li>Klik tambah<br/>data</li> <li>Kosongkan<br/>nama biaya</li> <li>Kosongkan<br/>jumlah<br/>biaya</li> <li>Klik tombol<br/>simpan</li> </ul> | <ul> <li>Kosongkan<br/>nama biaya</li> <li>Kosongkan<br/>jumlah<br/>biaya</li> <li>Tombol<br/>simpan</li> </ul> | Sistem<br>menampilkan<br>pesan error<br>bahwa data<br>ada yang<br>kosong | Sistem<br>menampil<br>kan pesan<br>eror bahwa<br>data masih<br>ada yang<br>kosong | Baik       |
| Edit Data<br>Pemasuk<br>an            | <ul> <li>Login admin</li> <li>Buka<br/>halaman<br/>Keuangan</li> <li>Klik<br/>pemasukan</li> <li>Klik tombol<br/>edit</li> <li>Rubah atau<br/>edit data<br/>pemasukan</li> <li>Klik tombol<br/>simpan</li> </ul>                           | <ul> <li>Nama siswa</li> <li>Nama biaya</li> <li>Jumlah<br/>biaya</li> <li>Tombol<br/>simpan</li> </ul>         | Sistem<br>menampilkan<br>pesan<br>berhasil                               | Admin<br>berhasil<br>mengedit<br>data<br>pemasuka<br>n                            | Baik       |

| Modul<br>yang<br>diuji               | Prosedur<br>pengujian                                                                                                    | Masukan                                                                 | Keluaran                                                     | Hasil yang<br>didapat                                                             | Kesimpulan |
|--------------------------------------|----------------------------------------------------------------------------------------------------|-------------------------------------------------------------------------|--------------------------------------------------------------|-----------------------------------------------------------------------------------|------------|
| Edit Data<br>Pemasuk<br>an Gagal     | <ul> <li>Login admin</li> <li>Buka<br/>halaman<br/>Keuangan</li> <li>Klik<br/>Pemasukan</li> <li>Klik tombol<br/>edit</li> <li>Kosongkan<br/>data biaya</li> <li>Klik tombol<br/>simpan</li> </ul> | <ul> <li>Kosongkan<br/>data biaya</li> <li>Tombol<br/>simpan</li> </ul> | Sistem<br>menampilkan<br>pesan error<br>bahwa data<br>kosong | Sistem<br>menampil<br>kan pesan<br>eror bahwa<br>data masih<br>ada yang<br>kosong | Baik       |
| Hapus<br>Data<br>Pemasuk<br>an       | <ul> <li>Login admin</li> <li>Buka<br/>halaman<br/>Keuangan</li> <li>Klik<br/>Pemasukan</li> <li>Klik tombol<br/>hapus</li> <li>Klik OK</li> </ul>                                                 | - Klik hapus<br>- Klik OK                                               | Sistem<br>menampilkan<br>pesan<br>berhasil                   | Admin<br>berhasil<br>menghapu<br>s data<br>pemasuka<br>n                          | Baik       |
| Hapus<br>Data<br>Pemasuk<br>an Gagal | <ul> <li>Login admin</li> <li>Buka<br/>halaman<br/>Keuangan</li> <li>Klik<br/>Pemasukan</li> <li>Klik tombol<br/>hapus</li> <li>Klik<br/>CANCEL</li> </ul>                                         | - Klik hapus<br>- Klik <i>cancel</i>                                    | Sistem<br>menampilkan<br>halaman<br>menu<br>pemasukan        | Admin<br>kembali ke<br>menu<br>pemasuka<br>n                                      | Baik       |

5. Pengujian menu data pengeluaran

Pengujian menu pengeluaran digunakan untuk memastikan bahwa halaman menu data pengeluaran dapat digunakan dengan baik dan sesuai dengan fungsinya mulai dari tambah, hapus, dan *edit*. Hasil pengujian dapat dilihat pada tabel 5.5

| Modul<br>yang<br>diuji                     | Prosedur<br>pengujian                                                                                                    | Masukan                                                                                                    | Keluaran                                                                 | Hasil yang<br>didapat                                                         | Kesimpulan |
|--------------------------------------------|----------------------------------------------------------------------------------------------------|----------------------------------------------------------------------------------------------------|--------------------------------------------------------------------------|-------------------------------------------------------------------------------|------------|
| Tambah<br>Data<br>Pengelua<br>ran          | <ul> <li>Login admin</li> <li>Buka</li> <li>halaman</li> <li>keuangan</li> <li>Klik</li> <li>Pengeluaran</li> <li>Klik tambah</li> <li>data</li> <li>Masukan</li> <li>data buaya</li> <li>Klik tombol</li> <li>simpan</li> </ul> | <ul> <li>Nama biaya</li> <li>Jumlah<br/>biaya</li> <li>Tombol<br/>simpan</li> </ul>                             | Sistem<br>menampilkan<br>pesan<br>berhasil                               | Admin<br>berhasil<br>menambah<br>data<br>pengeluaran                          | Baik       |
| Tambah<br>Data<br>Pengelua<br>ran<br>Gagal | <ul> <li>Login admin</li> <li>Buka<br/>halaman<br/>Keuangan</li> <li>Klik<br/>Pengeluaran</li> <li>Klik tambah<br/>data</li> <li>Kosongkan<br/>salah satu<br/>data</li> <li>Klik tombol<br/>simpan</li> </ul>                    | <ul> <li>Kosongkan<br/>nama biaya</li> <li>Kosongkan<br/>jumlah<br/>biaya</li> <li>Tombol<br/>simpan</li> </ul> | Sistem<br>menampilkan<br>pesan error<br>bahwa data<br>ada yang<br>kosong | Sistem<br>menampilkan<br>pesan eror<br>bahwa data<br>masih ada<br>yang kosong | Baik       |
| Edit Data<br>Pengelua<br>ran               | <ul> <li>Login admin</li> <li>Buka<br/>halaman<br/>Keuangan</li> <li>Klik<br/>Pengeluaran</li> <li>Klik tombol<br/>edit</li> <li>Rubah atau<br/>edit data<br/>biaya</li> <li>Klik tombol<br/>simpan</li> </ul>                   | <ul> <li>Nama biaya</li> <li>Jumlah<br/>biaya</li> <li>Tombol<br/>simpan</li> </ul>                             | Sistem<br>menampilkan<br>pesan<br>berhasil                               | Admin<br>berhasil<br>mengedit data<br>pengeluaran                             | Baik       |
| Edit Data<br>Pengelua                      | - Login admin                                                                                                    | <ul> <li>Kosongkan<br/>data biaya</li> </ul>                                                                    | Sistem<br>menampilkan<br>pesan error                                     | Sistem<br>menampilkan<br>pesan eror                                           | Baik       |

Tabel 5.5 Pengujian halaman data pengeluaran

| Modul<br>yang<br>diuji                    | Prosedur<br>pengujian                                                                                                    | Masukan                                             | Keluaran                                        | Hasil yang<br>didapat                                 | Kesimpulan |
|-------------------------------------------|----------------------------------------------------------------------------------------------------|-----------------------------------------------------|-------------------------------------------------|-------------------------------------------------------|------------|
| ran<br>Gagal                              | <ul> <li>Buka<br/>halaman<br/>Keuangan</li> <li>Klik<br/>Pengeluaran</li> <li>Klik tombol<br/>edit</li> <li>Kosongkan<br/>data biaya</li> <li>Klik tombol<br/>simpan</li> </ul> | - Tombol<br>simpan                                  | bahwa data<br>kosong                            | bahwa data<br>masih ada<br>yang kosong                |            |
| Hapus<br>Data<br>Pengelua<br>ran          | <ul> <li><i>Login</i> admin</li> <li>Buka<br/>halaman<br/>Keuangan</li> <li>Klik<br/>Pengeluaran</li> <li>Klik tombol<br/>hapus</li> <li>Klik OK</li> </ul>                     | <ul> <li>Klik hapus</li> <li>Klik OK</li> </ul>     | Sistem<br>menampilkan<br>pesan<br>berhasil      | Admin<br>berhasil<br>menghapus<br>data<br>pengeluaran | Baik       |
| Hapus<br>Data<br>Pengelua<br>ran<br>Gagal | <ul> <li>Login admin</li> <li>Buka<br/>halaman<br/>keuangan</li> <li>Klik<br/>pengeluaran</li> <li>Klik tombol<br/>hapus</li> <li>Klik<br/>CANCEL</li> </ul>                    | <ul> <li>Klik hapus</li> <li>Klik cancel</li> </ul> | Sistem<br>menampilkan<br>halaman<br>menu jadwal | Admin<br>kembali ke<br>menu data<br>pengeluaran       | Baik       |

## 6. Pengujian menu data tagihan

Pengujian menu data tagihan digunakan untuk memastikan bahwa halaman data tagihan telah dapat digunakan dengan baik dan sesuai dengan fungsinya mulai dari tambah, detail, dan mencetak spp. Hasil pengujian dapat dilihat pada tabel 5.6

| Modul<br>yang<br>diuji                  | Prosedur<br>pengujian                                                                                                    | Masukan                                                                                                    | Keluaran                                                                 | Hasil yang<br>didapat                                                         | Kesimpulan |
|-----------------------------------------|----------------------------------------------------------------------------------------------------|----------------------------------------------------------------------------------------------------|--------------------------------------------------------------------------|-------------------------------------------------------------------------------|------------|
| Tambah<br>Data                          | <ul> <li>Login admin</li> <li>Buka<br/>halaman<br/>data tagihan</li> <li>Klik tambah<br/>data</li> <li>Masukan<br/>data tagihan</li> <li>Klik tombol<br/>simpan</li> </ul>                        | <ul> <li>Tanggal<br/>Tagihan</li> <li>Tanggal<br/>Jatuh<br/>Tempo</li> <li>Keterangan</li> <li>Tombol<br/>simpan</li> </ul> | Sistem<br>menampilkan<br>pesan<br>berhasil                               | Admin<br>berhasil<br>menambah<br>data <i>tagihan</i>                          | Baik       |
| Tambah<br><i>Data</i><br>Gagal          | <ul> <li><i>Login</i> admin</li> <li>Buka<br/>halaman<br/>data tagihan</li> <li>Klik tambah<br/><i>data</i></li> <li>Kosongkan<br/>salah satu<br/>data</li> <li>Klik tombol<br/>simpan</li> </ul> | <ul> <li>Kosongkan<br/>keterangan</li> <li>Tombol<br/>simpan</li> </ul>                                                     | Sistem<br>menampilkan<br>pesan error<br>bahwa data<br>ada yang<br>kosong | Sistem<br>menampilkan<br>pesan eror<br>bahwa data<br>masih ada<br>yang kosong | Baik       |
| Edit<br>Form<br>Pembaya<br>ran          | <ul> <li>Login admin</li> <li>Buka<br/>halaman<br/>Data<br/>Tagihan</li> <li>Klik tombol<br/>Detail</li> <li>Masukkan<br/>data form<br/>pembayaran</li> <li>Klik tombol<br/>simpan</li> </ul>     | <ul> <li>Tanggal<br/>Pembayara<br/>n</li> <li>Jumlah<br/>bayar</li> <li>Tombol<br/>simpan</li> </ul>                        | Sistem<br>menampilkan<br>pesan<br>berhasil                               | Admin<br>berhasil<br>mengedit<br><i>detail form</i><br><i>pembayaran</i>      | Baik       |
| Edit<br>Form<br>Pembaya<br>ran<br>Gagal | <ul> <li>Login admin</li> <li>Buka<br/>halaman<br/>data tagihan</li> <li>Klik tombol<br/>detail</li> </ul>                                                                                        | <ul> <li>Kosongkan<br/>jumlah<br/>bayar</li> <li>Tombol<br/>simpan</li> </ul>                                               | Sistem<br>menampilkan<br>pesan error<br>bahwa data<br>kosong             | Sistem<br>menampilkan<br>pesan eror<br>bahwa data<br>masih ada<br>yang kosong | Baik       |

Tabel 5.6 Pengujian Halaman Data Tagihan

| Modul<br>yang<br>diuji                           | Prosedur<br>pengujian                                                                                                    | Masukan                                                                                      | Keluaran                                                   | Hasil yang<br>didapat                                                   | Kesimpulan |
|--------------------------------------------------|----------------------------------------------------------------------------------------------------|----------------------------------------------------------------------------------------------|------------------------------------------------------------|-------------------------------------------------------------------------|------------|
|                                                  | <ul> <li>Kosongkan<br/>data <i>form</i><br/><i>pembayaran</i></li> <li>Klik tombol<br/>simpan</li> </ul>                                                                                                    |                                                                                              |                                                            |                                                                         |            |
| Hapus<br>Data<br>Form<br>Pembaya<br>ran          | <ul> <li><i>Login</i> admin</li> <li>Buka<br/>halaman<br/>data tagihan</li> <li>Klik tombol<br/>detail</li> <li>Klik tombol<br/>hapus pada<br/>data<br/>pembayaran</li> <li>Klik OK</li> </ul>                                                              | <ul> <li>Klik hapus</li> <li>Klik OK</li> </ul>                                              | Sistem<br>menampilkan<br>pesan<br>berhasil                 | Admin<br>berhasil<br>menghapus<br>data <i>form</i><br><i>pembayaran</i> | Baik       |
| Hapus<br>Data<br>Form<br>Pembaya<br>ran<br>Gagal | <ul> <li>Login admin</li> <li>Buka<br/>halaman dta<br/>tagihan</li> <li>Klik tombol<br/>detail</li> <li>Klik tombol<br/>hapus pada<br/>data<br/>pembayaran</li> <li>Klik<br/>CANCEL</li> </ul>                                                              | <ul> <li>Klik hapus</li> <li>Klik cancel</li> </ul>                                          | Sistem<br>menampilkan<br>halaman<br>detail data<br>tagihan | Admin<br>kembali ke<br>halaman data<br>form<br>pembayaran               | Baik       |
| Cetak<br>Kartu<br>SPP                            | <ul> <li><i>Login</i> admin</li> <li>Buka<br/>halaman<br/>data tagihan</li> <li>Klik tombol<br/>detail</li> <li>Klik tombol<br/>Cetak kartu<br/>spp</li> <li>Klik tombol<br/>cetak</li> <li>Klik tombol<br/>cetak</li> <li>Klik tombol<br/>cetak</li> </ul> | <ul> <li>Klik cetak<br/>kartu spp</li> <li>Klik tombol<br/>cetak</li> <li>Klik OK</li> </ul> | Sistem<br>menampilkan<br>window baru<br>untuk<br>mencetak  | Admin<br>berhasil<br>mencetak<br>kartu SPP                              | Baik       |
| Cetak<br>Kartu                                   | - <i>Login</i> admin                                                                                                    | - Klik cetak<br>kartu spp                                                                    | Sistem<br>menampilkan                                      | Admin<br>kembali ke                                                     | Baik       |

| Modul<br>yang<br>diuji | Prosedur<br>pengujian                                                                                                    | Masukan                                                    | Keluaran                                                                        | Hasil yang<br>didapat   | Kesimpulan |
|------------------------|----------------------------------------------------------------------------------------------------|------------------------------------------------------------|---------------------------------------------------------------------------------|-------------------------|------------|
| SPP<br>Gagal           | <ul> <li>Buka<br/>halaman<br/>data tagihan</li> <li>Klik tombol<br/>detail</li> <li>Klik tombol<br/>Cetak kartu<br/>spp</li> <li>Klik tombol<br/>cetak</li> <li>Klik tombol<br/>cetak</li> <li>Klik Cancel</li> </ul> | <ul> <li>Klik tombol cetak</li> <li>Klik cancel</li> </ul> | window baru<br>untuk<br>mencetak,<br>namun<br>menghilang<br>karna<br>dibatalkan | menu cetak<br>kartu spp |            |

## 7. Pengujian menu data pembayaran

Pengujian menu data digunakan untuk memastikan bahwa halaman data pembayaran dapat digunakan dengan baik dan sesuai dengan fungsinya mulai dari pencarian nama siswa, dan cetak. Hasil pengujian dapat dilihat pada tabel 5.7

| J | • | 1 |  |
|---|---|---|--|
|   |   |   |  |
|   |   |   |  |

| Modul<br>yang<br>diuji                  | Prosedur<br>pengujian                                                                                                    | Masukan                          | Keluaran                                                                       | Hasil yang<br>didapat                                           | Kesimpulan |
|-----------------------------------------|----------------------------------------------------------------------------------------------------|----------------------------------|--------------------------------------------------------------------------------|-----------------------------------------------------------------|------------|
| Menceta<br>k<br>Pembaya<br>ran<br>Siswa | <ul> <li>Login admin</li> <li>Buka<br/>halaman<br/>Data<br/>Pembayaran</li> <li>Klik detail<br/>pada salah<br/>satu siswa</li> <li>Klik cetak</li> </ul> | - Menceta<br>k<br>pembaya<br>ran | Sistem<br>menampilkan<br>halaman untuk<br>print invoice<br>pembayaran<br>siswa | Admin<br>berhasil<br>mencetak<br>invoice<br>pembayaran<br>siswa | Baik       |
| Mendow<br>nload                         | <ul><li><i>Login</i> admin</li><li>Buka</li></ul>                                                                                                    | - Mendow<br>nload                | Sistem<br>menampilkan                                                          | Admin<br>berhasil                                               | Baik       |
| Invoice                                 | halaman                                                                                                    | PDF                              | jendela baru                                                                   | mendownloa                                                      |            |

Tabel 5.7 Pengujian halaman data pembayaran

| Modul<br>yang<br>diuji                                         | Prosedur<br>pengujian                                                                                                    | Masukan                                                                                | Keluaran                                                                                                    | Hasil yang<br>didapat                                           | Kesimpulan |
|----------------------------------------------------------------|----------------------------------------------------------------------------------------------------|----------------------------------------------------------------------------------------|----------------------------------------------------------------------------------------------------|-----------------------------------------------------------------|------------|
| Pembaya<br>ran<br>Siswa                                        | <ul> <li>data</li> <li>pembayaran</li> <li>Klik detail</li> <li>pada salah</li> <li>satu siswa</li> <li>Klik Cetak</li> <li>Klik tombol</li> <li>download</li> <li>PDF</li> </ul>                                      |                                                                                        | untuk<br>mendownload<br>Invoice<br>pembayaran<br>siswa                                                                                           | d invoice<br>pembayaran                                         |            |
| Menceta<br>k<br>Pembaya<br>ran<br>Siswa<br>Gagal               | <ul> <li><i>Login</i> admin</li> <li>Buka<br/>halaman<br/>Data<br/>Pembayaran</li> <li>Klik detail<br/>pada salah<br/>satu siswa</li> <li>Klik cetak</li> <li>Klik cancel<br/>atau batal</li> </ul>                    | <ul> <li>Klik<br/>cetak</li> <li>Klik<br/>cancel<br/>atau batal</li> </ul>             | Sistem<br>menampilkan<br>window baru<br>untuk<br>mencetak,<br>namun<br>menghilang<br>karna<br>dibatalkan                                         | Admin<br>kembali ke<br>halaman<br>detail<br>pembayaran<br>siswa | Baik       |
| Mendow<br>nload<br>Invoice<br>Pembaya<br>ran<br>Siswa<br>Gagal | <ul> <li>Login admin</li> <li>Buka<br/>halaman<br/>data<br/>pembayaran</li> <li>Klik detail<br/>pada salah<br/>satu siswa</li> <li>Klik Cetak</li> <li>Klik tombol<br/>download<br/>PDF</li> <li>Klik batal</li> </ul> | <ul> <li>Klik<br/>downloa<br/>d PDF</li> <li>Klik<br/>batal atau<br/>cancel</li> </ul> | Sistem<br>menampilkan<br>jendela baru<br>untuk<br>mendownload<br>PDF Invoice<br>pembayaran<br>siswa, namun<br>menghilang<br>karena<br>dibatalkan | Admin<br>kembali ke<br>menu invoice                             | Baik       |

8. Pengujian menu Laporan

Pengujian menu Laporan digunakan untuk memastikan bahwa halaman menu laporan dapat digunakan dengan baik dan sesuai dengan fungsinya, seperti melihat hasil rekapan semua laporan yang ada. Hasil pengujian dapat dilihat pada tabel 5.8

| Modul yang<br>diuji            | Prosedur pengujian                                                                                                    | Masukan                                                                               | Keluaran                                                                      | Hasil yang<br>didapat                                                                       | Kesimpulan |
|--------------------------------|----------------------------------------------------------------------------------------------------|---------------------------------------------------------------------------------------|-------------------------------------------------------------------------------|---------------------------------------------------------------------------------------------|------------|
| Laporan<br>Tagihan             | <ul> <li>Login admin</li> <li>Buka halaman<br/>Laporan</li> <li>Klik Kelas,<br/>Angkatan, Status<br/>Tagihan, Bulan,<br/>dan Tahun</li> <li>Pilih sesuai data<br/>siswa yang sesuai<br/>dengan data<br/>tagihan</li> <li>Klik tampil</li> </ul> | Pilih sesuai<br>data siswa<br>yang sesuai<br>dengan data<br>tagihan<br>Klik tampil    | Sistem<br>menampilkan<br>halaman list<br>total tagihan<br>setiap siswa        | Admin<br>berhasil<br>melihat total<br>tagihan setiap<br>siswa                               | Baik       |
| Laporan<br>Pembayaran          | <ul> <li>Login admin</li> <li>Buka halaman<br/>Laporan</li> <li>Klik Kelas,<br/>Angkatan, Status,<br/>Bulan, dan Tahun</li> <li>Pilih sesuai data<br/>siswa yang sesuai<br/>dengan data<br/>pembayaran</li> <li>Klik tampil</li> </ul>          | Pilih sesuai<br>data siswa<br>yang sesuai<br>dengan data<br>pembayaran<br>Klik tampil | Sistem<br>menampilkan<br>halaman<br>laporan<br>pembayaran<br>siswa siswa      | Admin<br>berhasil<br>melihat<br>halaman list<br>laporan<br>pembayaran<br>setiap siswa       | Baik       |
| Laporan<br>Rekap<br>Pembayaran | <ul> <li>Login admin</li> <li>Buka halaman<br/>Laporan</li> <li>Klik Kelas dan<br/>tahun</li> <li>Pilih sesuai kelas-<br/>dan tahun<br/>pembayaran siswa</li> </ul>                                                                             | Pilih sesuai<br>kelas dan<br>tahun<br>pembayaran<br>siswa<br>Klik                     | Sistem<br>menampilkan<br>halaman list<br>laporan rekap<br>pembayaran<br>siswa | Admin<br>berhasil<br>melihat<br>halaman list<br>laporan rekap<br>pembayaran<br>setiap siswa | Baik       |

Tabel 5.8 Pengujian halaman laporan

| Modul yang<br>diuji    | Prosedur pengujian                                                                                                    | Masukan                                                                                                    | Keluaran                                                                                                    | Hasil yang<br>didapat                                                                         | Kesimpulan |
|------------------------|----------------------------------------------------------------------------------------------------|----------------------------------------------------------------------------------------------------|----------------------------------------------------------------------------------------------------|-----------------------------------------------------------------------------------------------|------------|
|                        | - Klik tombol<br>tampil                                                                                                    | tombol<br>tampil                                                                                                    |                                                                                                    |                                                                                               |            |
| Laporan<br>Pemasukan   | <ul> <li>Login admin</li> <li>Buka halaman<br/>Laporan</li> <li>Klik Bulan dan<br/>tahun</li> <li>Pilih pemasukan<br/>sesuai dengan<br/>bulan dan tahun</li> <li>Klik tombol<br/>tampil</li> </ul>      | <ul> <li>Pilih<br/>pemasukan<br/>sesuai<br/>dengan<br/>bulan dan<br/>tahun<br/>tahun</li> <li>Klik tombol<br/>tampil</li> </ul> | Sistem<br>menampilkan<br>halaman list<br>laporan<br>pemasukan<br>yang ada<br>yang ada<br>pada bulan<br>dan tahun yg<br>dipilih   | Admin<br>berhasil<br>melihat<br>halaman list<br>laporan<br>pemasukan<br>keuangan<br>sekolah   | Baik       |
| Laporan<br>Pengeluaran | <ul> <li>Login admin</li> <li>Buka halaman<br/>Laporan</li> <li>Klik Bulan dan<br/>tahun</li> <li>Pilih<br/>pengeluaransesuai<br/>dengan bulan dan<br/>tahun</li> <li>Klik tombol<br/>tampil</li> </ul> | <ul> <li>Pilih<br/>pemasukan<br/>sesuai<br/>dengan<br/>bulan dan<br/>tahun<br/>Klik tombol<br/>tampil</li> </ul>                | Sistem<br>menampilkan<br>halaman list<br>laporan<br>pengeluaran<br>yang ada<br>yang ada<br>pada bulan<br>dan tahun yg<br>dipilih | Admin<br>berhasil<br>melihat<br>halaman list<br>laporan<br>pengeluaran<br>keuangan<br>sekolah | Baik       |

#### 5.3 HASIL IMPLEMENTASI

Analisis hasil perangkat lunak adalah sebuah tahap yang membahas tentang kelebihan dan kekurangan dari sistem yang telah dibuat.

### 5.3.1 Kelebihan Sistem

Kelebihan sistem merupakan poin-poin positif yang penulis rasa memberikan manfaat positif bagi pengguna sistem yang dirancang dan perkembangan jika dibandingkan dengan sistem yang sedang berjalan. Poin-poin tersebut diantaranya:

1. Aplikasi administrasi ini hanya berlaku untuk SMP Pelita Raya Jambi.

- 2. Aplikasi Administrasi ini dirancang berbasis web, sehingga memungkinkan siapa saja dan dimana saja dapat mengaksesnya.
- Operator dapat menginput pemasukan dan pengeluaran tanpa perlu pergi ke ruang kelas satu per satu untuk menanyakan administrasi siswa.

#### 5.3.2 Kekurangan Sistem

Kekurangan sistem membahas tentang poin-poin pada sistem yang dirancang yang dianggap dapat dikembangkan lebih lanjut untuk dapat menambahkan fitur berguna. Kekurangan ini diharapkan dapat dijadikan sebagai acuan untuk peneliti lain yang tertarik untuk mengembangkan sistem yang sekarang. Poin-poin tersebut adalah sebagai berikut:

 Aplikasi Administrasi ini masih berbasis web offline yang dijalankan offline dengan menggunakan host local atau jaringan lokal.

Aplikasi Administrasi ini belum dapat menghubungi seluruh siswa menggunakan nomor ponsel.